# **Correction factors in Monitor Mode with EasySpectrum software**

#### December 18, 2018

SIGLENT EasySpectrum software includes the ability to create and edit correction factors that can be useful in correcting cable and adapter losses as well as adjusting spectral data for antenna gain.

#### To create a correction file:

- 1. Download EasySpectrum. Here is a link to the EasySpectrum Getting Started Guide
- 2. Connect your SIGLENT analyzer to the controlling computer
- 3. Open the EasySpectrum software
- 4. Right-click to select the spectrum analyzer from the list (USB connection) or enter the LAN address and choose Monitor M

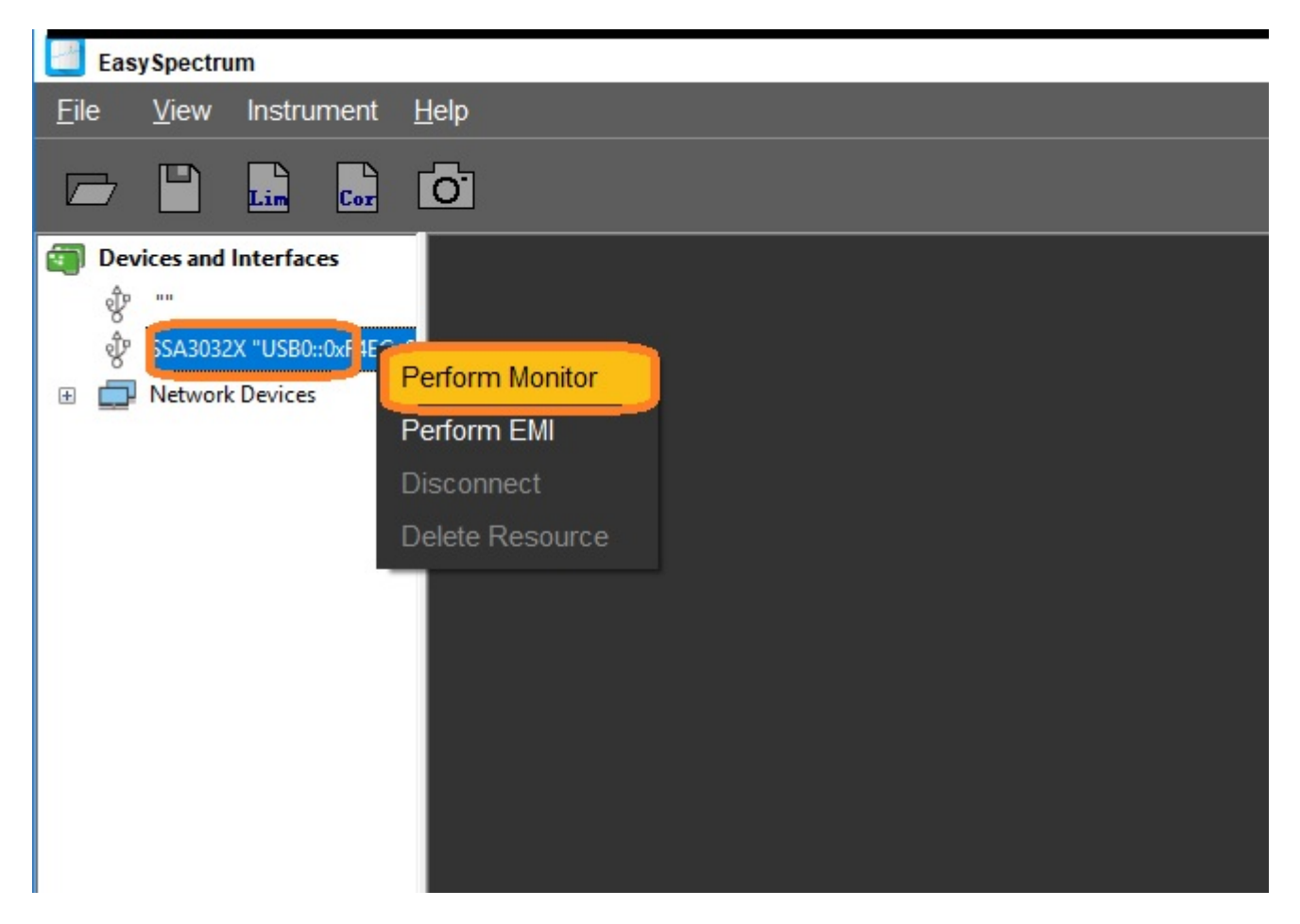

5. Select the COR file icon:

| EasySpectrum                       |                                       |              |       |       |              |        |      |         |       |    |      |        |                                                                                    |
|------------------------------------|---------------------------------------|--------------|-------|-------|--------------|--------|------|---------|-------|----|------|--------|------------------------------------------------------------------------------------|
| <u>F</u> ile <u>V</u> iew Instrume | ent <u>H</u> elp                      |              |       |       |              |        |      |         |       |    |      |        |                                                                                    |
|                                    |                                       |              |       |       |              |        |      |         |       |    |      |        |                                                                                    |
| Devices and Interfaces             | Monitor                               | #SSA3XJB4160 | )644  |       |              |        |      |         |       |    |      |        |                                                                                    |
| 。<br>家 SSA3032X "USB0::0xF         | 4EC::0                                | AMPT         | BW    | SWEEP | TRACE        | MARKER | PEAK | TRIGGER | LIMIT | ТG | MEAS | PRESET |                                                                                    |
| Network Devices                    | LOG<br>10 dB<br>Free<br>LgPwr<br>Cont | Ref 0.00     | ) dBm |       | 4tt 20.00 dB |        |      |         |       |    |      |        | Amplitude<br>RefLev<br>0.00<br>Attenu<br>20.00<br>RefLei<br>0.00<br>Pre<br>Correct |

6. Enter the starting frequency (include the units) and the amplitude value of the first correction segment and press Add to enter the point into the table. Continue to add points to create your correction table. Press Svae and name the file as shown:

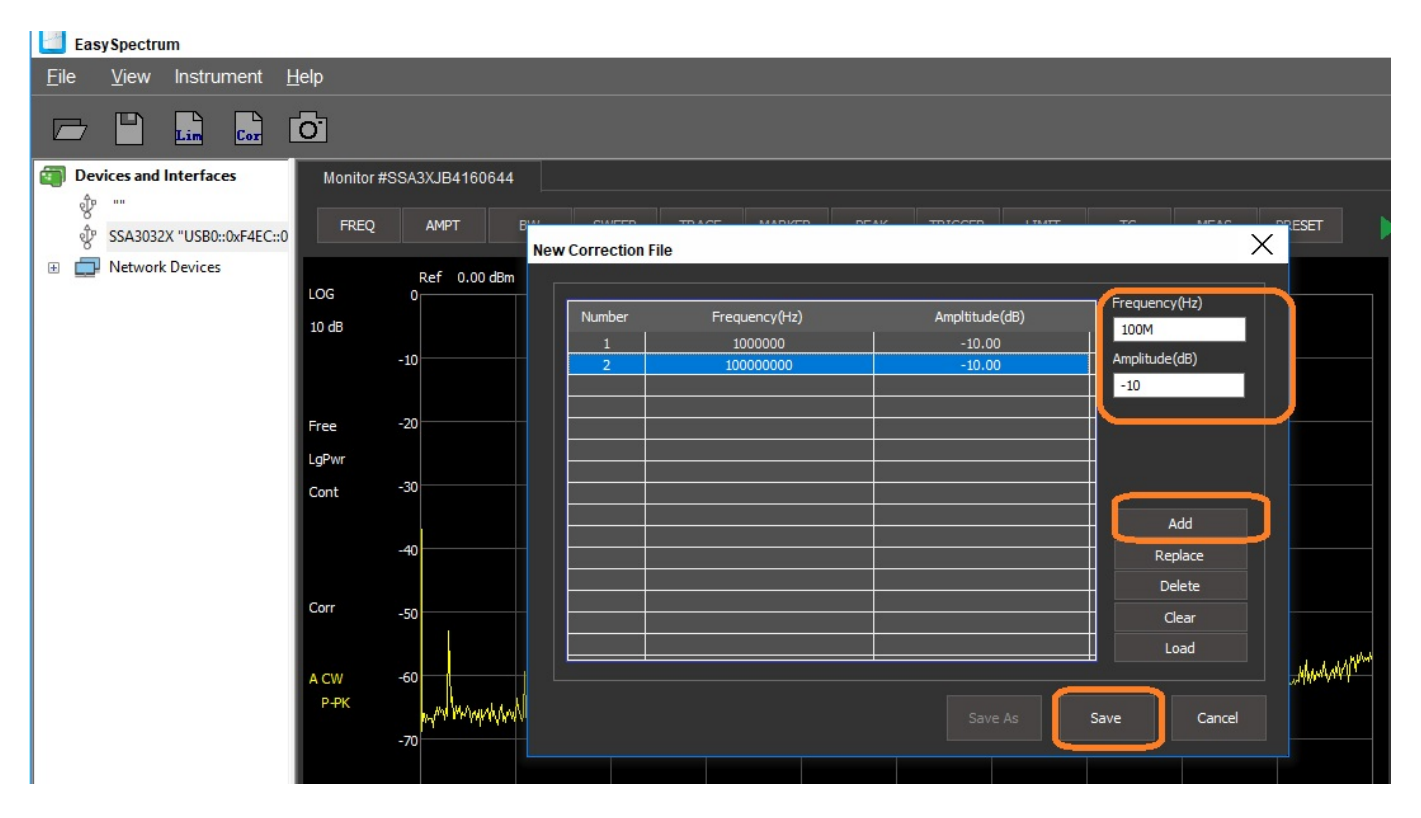

| EasySpectrum                                                                                                    |                                                  |                                                                                      |
|----------------------------------------------------------------------------------------------------|--------------------------------------------------|--------------------------------------------------------------------------------------|
| <u>F</u> ile <u>V</u> iew Instrument <u>H</u> elp                                                                                                    |                                                  |                                                                                      |
|                                                                                                    |                                                  |                                                                                      |
| Devices and Interfaces Monitor #SS                                                                                                    | I3XJB4160644                                     |                                                                                      |
| ళ্ট ""<br>ళ্ট SSA3032X "USB0::0xF4EC::0 FREQ                                                                                                    | AMPT BUL CULERS TRACE MADUED DEAK TRACED LINET   | Display                                                                              |
| The second second | Ref 0.00 dBm                                     | Amplitude Configuration                                                              |
| 10 dB                                                                                                    | ← → × ♠ · ?Instruments · ?SSA · ?Limits · ✓ ♂ -  | Search Limits P 0.00 dBm                                                             |
|                                                                                                    | Organize 🔻 New folder                            | Attenuator                                                                           |
| Free -2<br>LgPwr                                                                                                    | D This PC Name<br>D Dijects<br>D Desktop         | Date modified Type 20.00 dB   12/14/2018 3:41 PM COR File Ref Level Offset   0.00 dB |
| Cont                                                                                                    | 🗄 Documents 🗸 <                                  | Preamp On Correction Settings                                                        |
| Corr                                                                                                    | File name:  <br>Save as type: Corrections(*.cor) | V<br>Multiple Corrections                                                            |
|                                                                                                    | ∧ Hide Folders                                   | Save Cancel Export Corrections                                                       |
| А СW6<br>Р-РК<br>-7                                                                                                    | Save As                                          | Save Cancel                                                                          |
| -                                                                                                    |                                                  |                                                                                      |

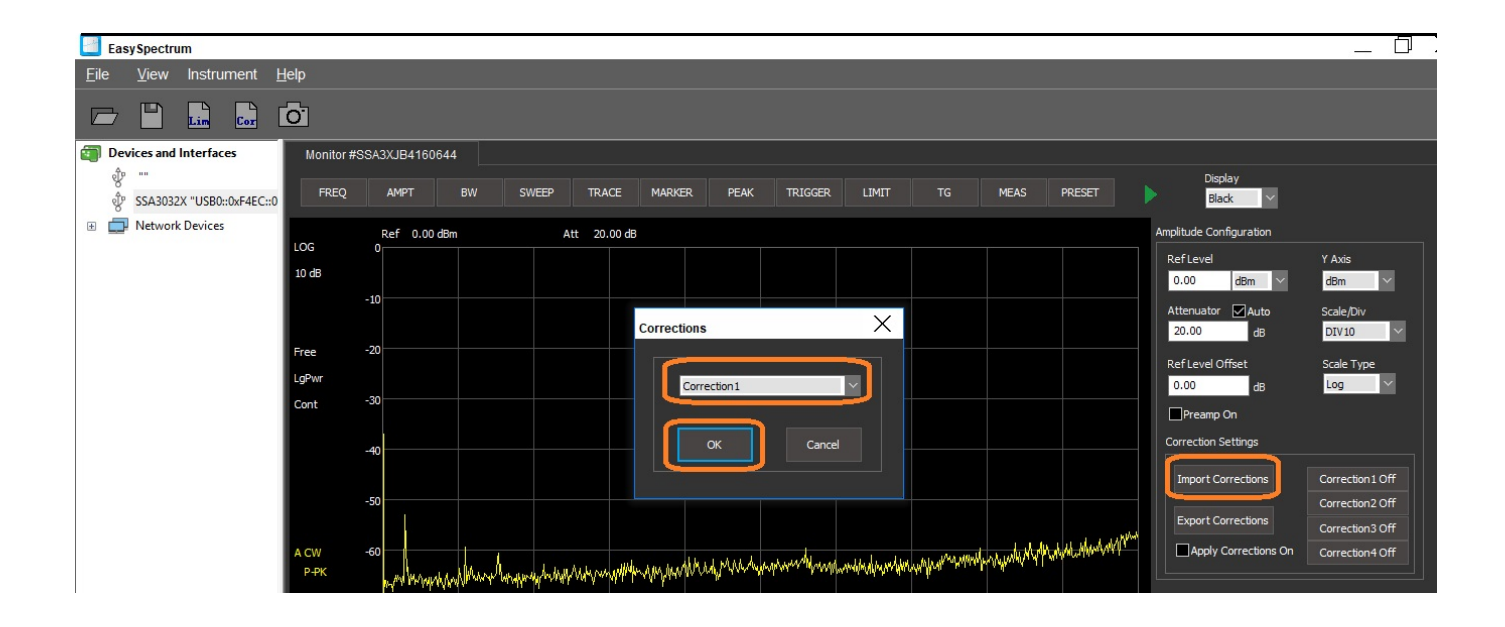

To load a correction file:

1. Select AMPT and select Import Correction

### \$SIGLENT

| EasySpectrum                                      |                                                                                                    | $\_$ $\Box$ $>$                     |
|---------------------------------------------------|----------------------------------------------------------------------------------------------------|-------------------------------------|
| <u>F</u> ile <u>V</u> iew Instrument <u>H</u> elp |                                                                                                    |                                     |
|                                                   |                                                                                                    |                                     |
| Devices and Interfaces Monitor                    | or #SSA3XJB4160644                                                                                                    |                                     |
| एँ" "<br>एँ" SSA3032X "USB0::0xF4EC::0 FREC       | EQ AMPT BW SWEEP TRACE MARKER PEAK TRIGGER LIMIT TG MEAS PRESET                                                                                                    | Display<br>Black 🗸                  |
| Image: Metwork Devices                            | Ref 0.00 dBm Att 20.00 dB Amplitud                                                                                                    | e Configuration                     |
| 10 dB                                             | U Refu                                                                                                    | vel Y Axis                          |
| 10 40                                             | -10                                                                                                    | dBm Y dBm Y                         |
|                                                   | Atten<br>20.0                                                                                                    | Jator ✓ Auto Scale/Div              |
| Free                                              | -20                                                                                                    | ud Offret Scale Ture                |
| LgPwr                                             | 0.00                                                                                                    | dB Log ~                            |
| Cont                                              | -30                                                                                                    | eamp On                             |
|                                                   | -40 Correct                                                                                                    | tion Settings                       |
|                                                   |                                                                                                    | ort Corrections Correction 1 On     |
|                                                   | -50                                                                                                    | Correction2 Off                     |
|                                                   |                                                                                                    | ort Corrections Correction3 Off     |
| A CW<br>P-PK                                      | -60                                                                                                    | pply Corrections On Correction4 Off |
|                                                   | Mit Mit Mit Material and the state of the state of the st |                                     |
|                                                   |                                                                                                    |                                     |
|                                                   |                                                                                                    |                                     |
|                                                   |                                                                                                    |                                     |

2. Select the name you wish to save this correction table under and press OK:

| EasySpectrum                                      |                       |                                       |                                             |                          |            |                      | _ 0              |
|---------------------------------------------------|-----------------------|---------------------------------------|---------------------------------------------|--------------------------|------------|----------------------|------------------|
| <u>F</u> ile <u>V</u> iew Instrument <u>H</u> elp |                       |                                       |                                             |                          |            |                      |                  |
|                                                   |                       |                                       |                                             |                          |            |                      |                  |
| Devices and Interfaces Monitor #                  | #SSA3XJB4160644       |                                       |                                             |                          |            |                      |                  |
| ঔ "<br>ঔ SSA3032X "USB0::0xF4EC::0 FREQ           | AMPT BW S             | WEEP TRACE MARKER                     | PEAK TRIGGER LIMIT                          | TG MEAS                  | PRESET     | Display<br>Black 🗸 🗸 |                  |
| Image: Metwork Devices                            | Ref 0.00 dBm          | Att 20.00 dB                          |                                             |                          | Ampl       | itude Configuration  |                  |
| 10 dB                                             | 0                     |                                       |                                             |                          | Re         | fLevel               | Y Axis           |
| 10 05                                             | -10                   |                                       |                                             |                          |            | 1.00 dBm 🗠           | dBm 🗠            |
|                                                   |                       | Corrections                           | X                                           |                          | At         | tenuator Auto        | Scale/Div        |
| Free                                              | -20                   |                                       |                                             |                          |            |                      |                  |
| LgPwr                                             |                       | Correc                                | tion1                                       |                          |            | .00 dB               | Log ~            |
| Cont                                              | -30                   |                                       |                                             | 7                        |            | Preamp On            |                  |
|                                                   |                       |                                       | K Cancel                                    |                          |            | rrection Settings    |                  |
|                                                   | -40                   |                                       |                                             |                          | <b>1</b>   | Terrest Constant     | Course Freed Off |
|                                                   | -50                   |                                       |                                             |                          |            | Import Corrections   | Correction 2 Off |
|                                                   |                       |                                       |                                             |                          | 5 March 10 | Export Corrections   | Correction3 Off  |
| A CW<br>P-PK                                      | -60 man man Mary Mary | when the manual and the second second | which was marked and a second second second | Norwy and and North Mart |            | Apply Corrections On | Correction 4 Off |

3. Select the correction file you wish to recall:

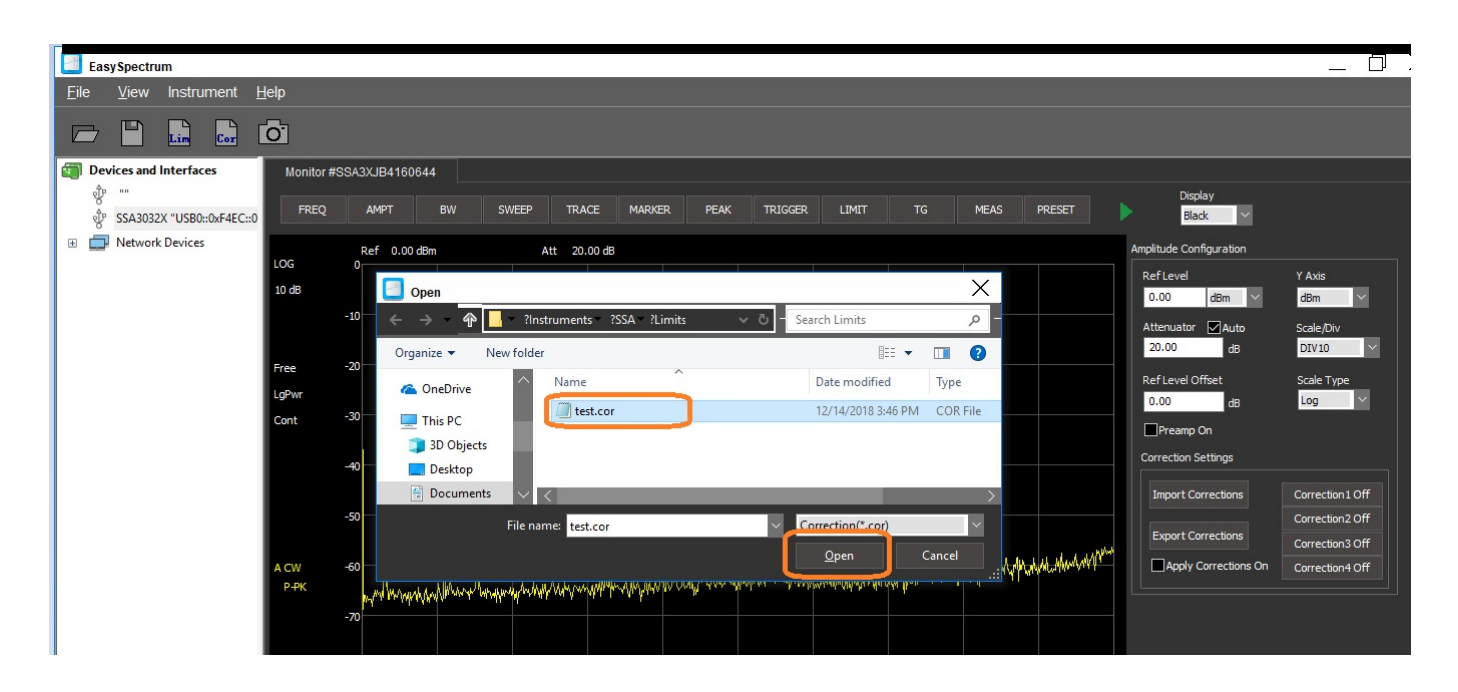

4. This will automatically enable the correction table selected. You can activate up to 4 different correction tables. Here are the results of our example:

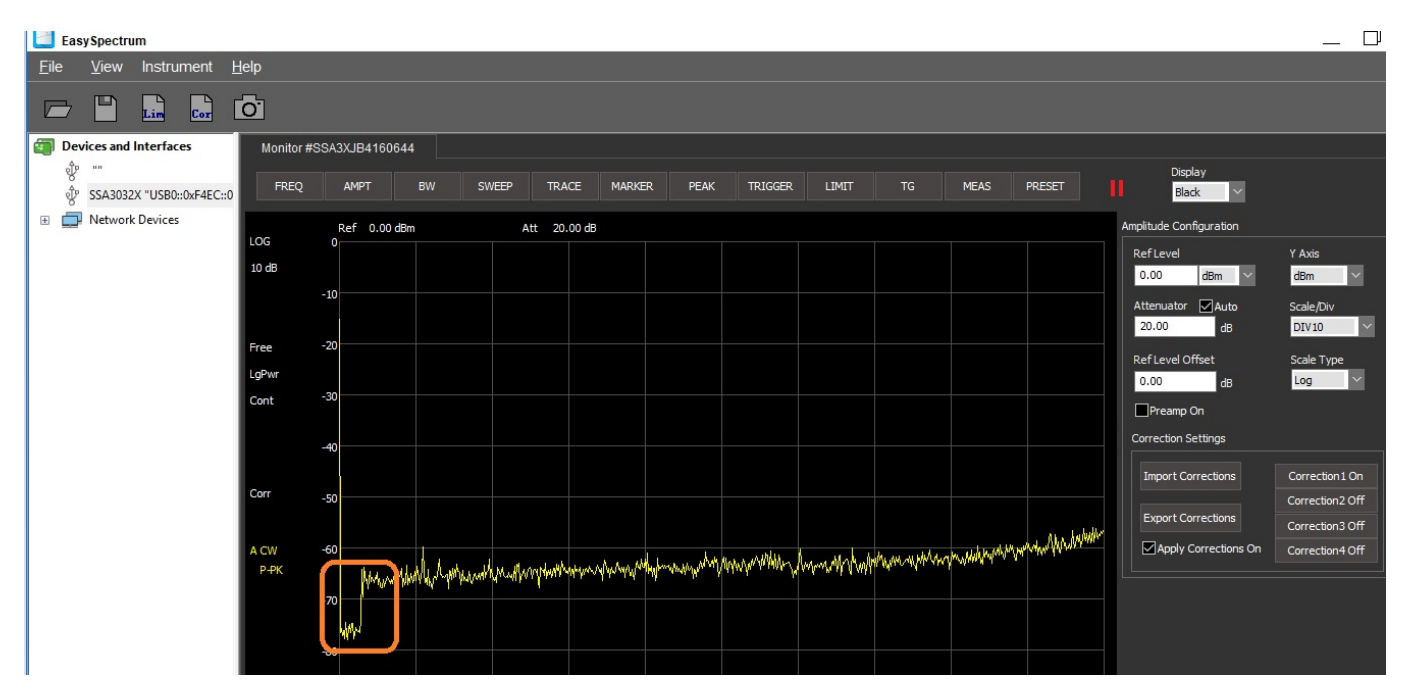

#### **North American Headquarters**

SIGLENT Technologies America, Inc 6557 Cochran Rd Solon, Ohio 44139 Tel: 440-398-5800 Toll Free:877-515-5551 Fax: 440-399-1211 info@siglent.com www.siglentamerica.com/

#### **European Sales Offices**

SIGLENT TECHNOLOGIES EUROPE GmbH Staetzlinger Str. 70 86165 Augsburg, Germany Tel: +49(0)-821-666 0 111 0 Fax: +49(0)-821-666 0 111 22 info-eu@siglent.com www.siglenteu.com

#### **Asian Headquarters**

SIGLENT TECHNOLOGIES CO., LTD. Blog No.4 & No.5, Antongda Industrial Zone, 3rd Liuxian Road, Bao'an District, Shenzhen, 518101, China. Tel:+ 86 755 3661 5186 Fax:+ 86 755 3359 1582 sales@siglent.com www.siglent.com/ens